# バージョンアップのご案内

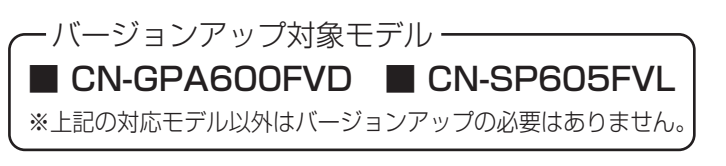

※本紙では、"SD メモリーカード・SDHC メモリーカード" を "SD カード" と記載しております。

※ バージョンアップの方法の手順 2 ~ 4 に従って 操作し、アプリケーションバージョンが G10F450111 になっている場合はバージョンアップの必要は

ございません。

在地に 設定 》バージョン情報 アプリケーションバージョン G10F45010

# バージョンアップの内容

- 地点登録の最大件数が 500 件 ⇒ 2500 件に改善 されます。(自宅含む)
- 地点登録で使用できるフォルダ数が 20 ⇒ 100 に 改善されます。
- ※すでに登録されている地点や各設定(登録ルート等) はバージョンアップ後も引き継がれます。

### ダウンロード前の準備

- ※バージョンアップを利用するには、SD カード(最大 32GB) が必要です。
- バージョンアップに必要なファイルサイズは、約 25MB 程度です。
- SD カードは、ナビ本機でフォーマット(初期化)を行って から使用してください。
- SD カードの機種、メーカー等によっては使用できない ものもあります。使用できる SD カード(推奨品)につい ては、ナビ本機の取扱説明書を参照してください。
- SD カードの抜き差しは、電源を切った状態で行ってく ださい。
- 初期化により消失したデータは元に戻せません。十分に 確認したうえで行ってください。
- その他、詳しくはナビ本機の取扱説明書を参照して ください。

# SD カードの初期化

#### ※SD カードの初期化は以下の手順で行います。

#### 1 電源を切った状態で SD カード挿入口に SD カードを 差し込む。

※SD カードのラベル面を表にむけて 矢印の方向に"カチッ"と音がするま で差し込んでください。

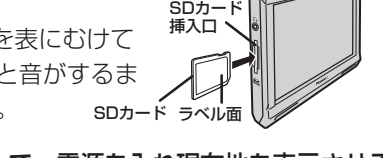

11:25

# 電源 む を約2秒押して、電源を入れ現在地を表示させる。

※現在地画面が表示されていない場合は、現在地に戻るをタッチ

し、現在地画面を表示させてください。 ※情報バーの『AV オフ』(右記)が表示 されていない場合は、AVをタッチする とAV 画面に変わりますのでAVオフし、 現在地画面を表示させてください。

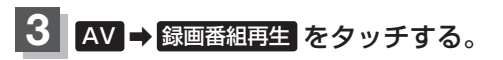

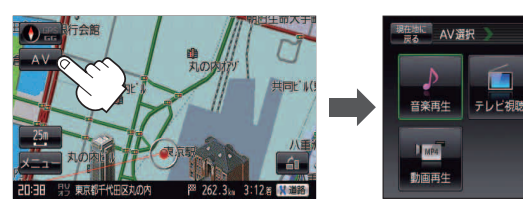

## 4 SD管理 → SD初期化 をタッチする。

※ "SD カードをフォーマットします。よろしいですか?" とメッセージ が表示されるので はい → はい をタッチしてください。

するしない

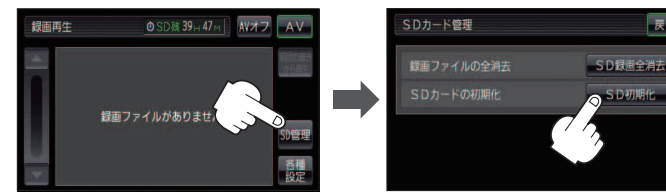

※フォーマットが始まるとフォーマット中のメッセージが表示されます。 ※本機で初期化した場合、SDカードに「SD\_VIDEO」フォルダが作成されます。

5 フォーマット中のメッセージが消えたら 戻る ⇒ AVオフ をタッチして現在地を表示させる。

電源 o を約2秒押して、電源を切り SD カードを抜く。

### ダウンロード方法

- 1 パソコンに半角で適当な名前のフォルダを作成する。 例:Download
- 2 前ページの「バージョンアップソフトのダウンロードはこちら」 をクリックしてファイルをダウンロードする。

3 「保存(S)」をクリックして ファイルを保存する。

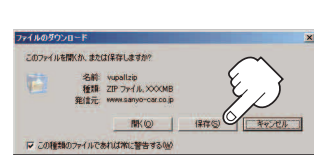

4 1 で作成したフォルダに ファイルを保存する。 ※このときファイル名が 「vupall.zip」になっている

ことを確認してください。

Download 

vupall.zip(※ファイル名は変更しないでください。)

5 ダウンロードしたファイル「vupall.zip」をクリックして 解凍する。

※[vupall] というフォルダが作成されて、その中に[vupall.dat] ができます。

#### 6 パソコンの SD カードリーダーに本機で初期化した

SD カードを差し込む。

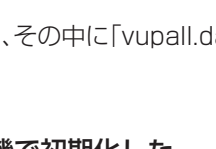

### 5 で作成したファイル「vupall.dat」をSDカードのルート (一番上の階層)に移動(ドラッグアンドドロップ)する。

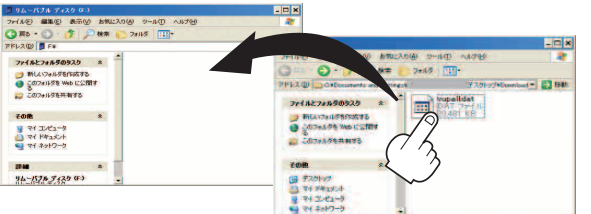

※ファイルサイズが 24,577KB でない場合には、再度 手順 2 からやり直して、上書きコピーしてください。

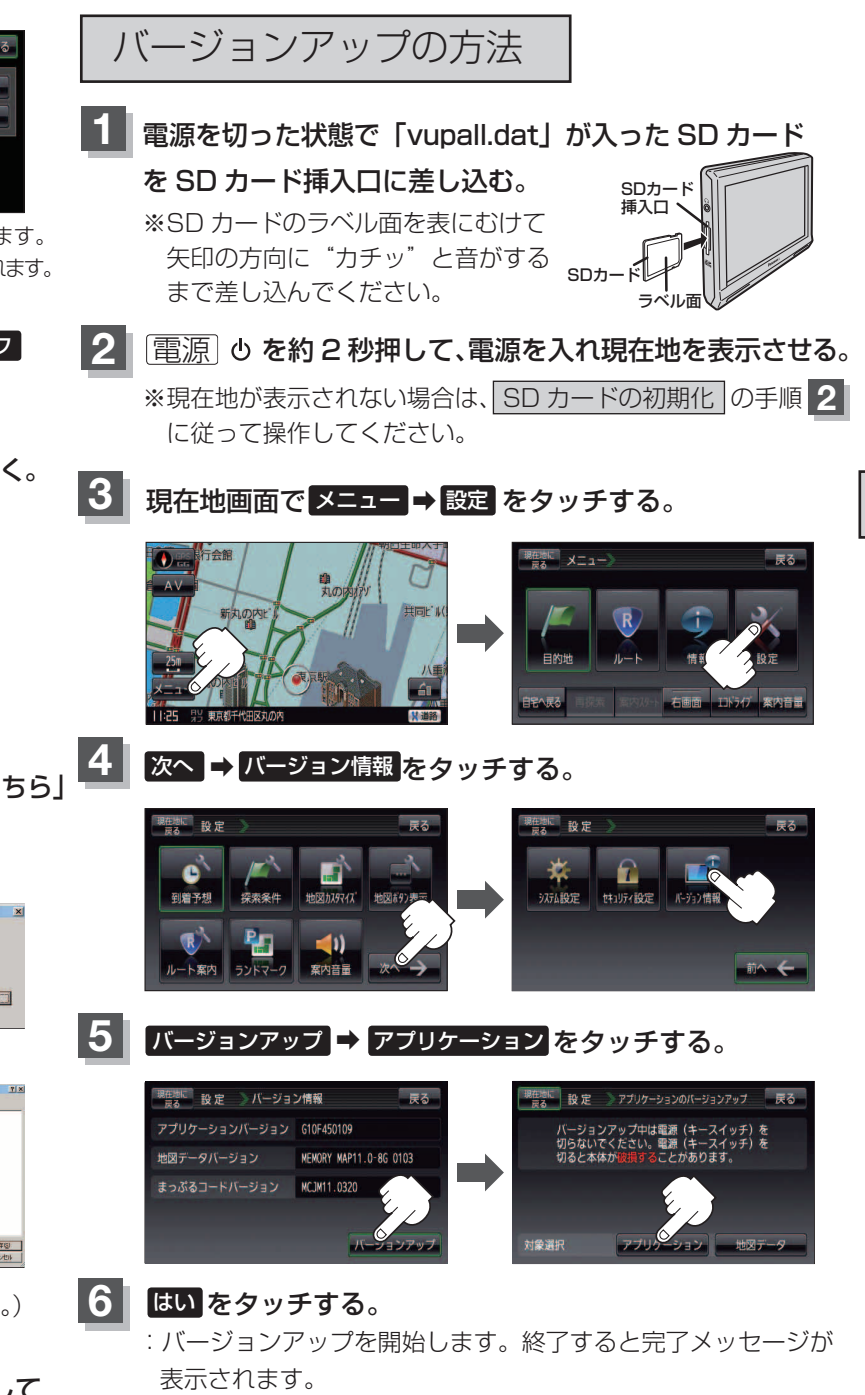

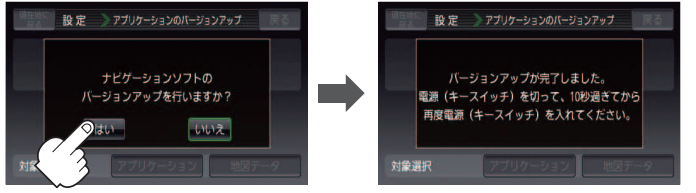

※絶対に完了メッセージが表示されるまで電源を切らないで ください。

【2】 電源 し を約 2 秒押して、電源を切り、SD カードを 取り出してください。

#### バージョン確認の方法

1 バージョンアップの方法の手順 2 ~ 4 に従って 操作して、バージョン情報画面で下記バージョンに なっていることを確認してください。

アプリケーションバージョン: G10F450111

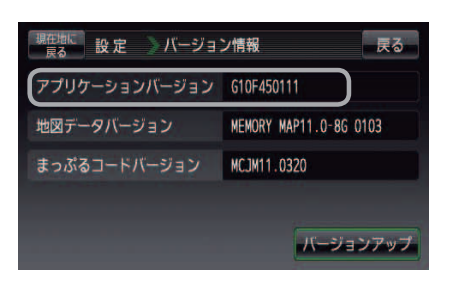

#### 注意事項

- SD カード部分の取り外しには、必要以上に力を入れない ようにしてください。
- バージョンアップ中の走行はさけてください。
- ダウンロードしたファイルの解凍後、ファイル名[vupall.dat] は変更しないでください。
- ダウンロードしたファイルをテキストエディタ、バイナリ エディタ等で改変、加工等しないでください。これらの行為 を行い、予期せぬ障害、不具合が発生した場合、弊社は一切 その責任を負いかねます。
- 音楽再生/テレビ視聴/録画番組再生/画像再生/動画再生 モードが動作している場合、バージョンアップを行うことは できません。AV モードを終了(AV オフ)してから操作して ください。
- バージョンアップは私有地で行ってください。公道でエン ジンをかけたままの状態で無人の車両を放置すると道路交 通法違反になります。
- バージョンアップ中は、ナビゲーションに触ったり振動を 加えたりしないでください。
- バージョンアップ中は絶対に車のキースイッチを OFF にし たり、SD カードを取り出したりしないでください。
- 換気の悪い車庫や屋内でのバージョンアップは、排気ガス が充満して危険ですのでおやめください。
- 坂道や傾斜地でのバージョンアップはおさけください。 万一、そのような場所でバージョンアップするときは、必ず 輪止めをして車両が動かないことを確認してからバージョン アップしてください。
- 車のバッテリーがあがる恐れがあるため、エンジンをかけた 状態でのバージョンアップを行ってください。